# 在交换机上将客户端设备(CPE)配置为虚拟局域网 (VLAN)

## 目标

虚拟局域网(VLAN)允许您将局域网(LAN)逻辑分段到不同的广播域。在敏感数据可以在网络上广播的情况下,可以创建VLAN来通过将广播指定给特定VLAN来增强安全性。只有属于VLAN的用户才 能访问和操作该VLAN上的数据。VLAN还可以通过减少向不必要目的地发送广播和组播的需求来增 强性能。

组播TV VLAN允许向不在同一数据VLAN上的用户进行组播传输,而无需为每个用户VLAN复制组播 传输帧。不在同一数据VLAN上且连接到具有不同VLAN ID成员的设备的用户可以通过将端口加入到 相同的组播VLAN ID来共享相同的组播流。

在不同VLAN上的用户之间传输组播流量而不复制每个用户VLAN的组播流量可借助组播TV VLAN实现。组播流量的重复可能导致大量流量,从而影响网络中设备的性能。

客户端设备(CPE)复用器具有多个接入端口,便于用户连接到不同的宽带服务,例如高速互联网接入、视频、单个宽带连接的语音,以及连接到接入交换机的上行链路端口。每种服务类型都与不同的VLAN关联,以区分服务类型。因此,每种服务类型都有唯一的VLAN ID。必须将CPE VLAN映射 到组播TV VLAN。

本文提供有关如何在交换机上将CPE VLAN配置为组播VLAN的说明。

**注意:**要了解如何将组播组映射到VLAN,请单击<u>此处</u>获取说明。

#### 适用设备 |软件版本

- Sx350 系列 | 2.2.5.68(下载<u>最新版</u>)
- SG350X 系列 | 2.2.5.68(下载<u>最新版</u>)
- Sx500系列 | 1.4.7.05(下载最<u>新版本</u>)
- Sx550X 系列 | 2.2.5.68(下载<u>最新版</u>)

### 将CPE VLAN配置为交换机上的组播TV VLAN

#### 将CPE VLAN映射到组播TV VLAN

步骤1.登录到基于Web的实用程序,然后从"显示模式"下**拉列**表中选择"高级"。

| Display Mode: | Advanced <b>v</b> | Logout | About | Help |
|---------------|-------------------|--------|-------|------|
|               | Basic             |        |       | 0    |
|               | Advanced          |        |       |      |

注意:如果您有Sx500系列交换机,请跳至<u>步骤2</u>。

步骤2.选择VLAN Management > Customer Port Multicast TV VLAN > CPE VLAN to VLAN。

| <ul> <li>VLAN Management</li> </ul>                 |
|-----------------------------------------------------|
| VLAN Settings                                       |
| Interface Settings                                  |
| Port to VLAN                                        |
| Port VLAN Membership                                |
| Private VLAN Settings                               |
| GVRP Settings                                       |
| <ul> <li>VLAN Groups</li> </ul>                     |
| Voice VLAN                                          |
| Access Port Multicast TV VLAN                       |
| <ul> <li>Customer Port Multicast TV VLAN</li> </ul> |
| CPE VLAN to VLAN                                    |
| Port Multicast VLAN Membership                      |

步骤3.单击Add将CPE VLAN映射到组播VLAN。

| Mapping CPE VLAN To VLAN Table |          |                   |  |  |
|--------------------------------|----------|-------------------|--|--|
|                                | CPE VLAN | Multicast TV VLAN |  |  |
| 0 results found.               |          |                   |  |  |
| Add Delete                     |          |                   |  |  |

步骤4.在CPE VLAN字段中,输入CPE VLAN的VLAN ID。

| CPE VLAN: | 30 | (Range: 1 - 4094) |
|-----------|----|-------------------|
|           |    |                   |

**注意:**在本例中,使用VLAN 30。要了解如何在交换机上配置VLAN,请单击<u>此处</u>获取说明。 步骤5.从组播TV VLAN下拉列表中,选择组播数据包分配到的VLAN。

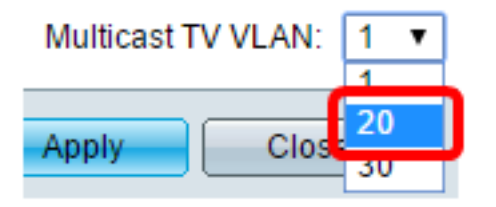

**注意:**在本例中,选择20。

步骤6.单击"应用**",**然后单击"**关闭"**。

| CPE VLAN:          | 30   | (Range: 1 - 4094) |
|--------------------|------|-------------------|
| Multicast TV VLAN: | 20 🔻 |                   |
| Apply Close        | •    |                   |

步骤7.(可选)单击"保存"将设置保存到启动配置文件。

| t Gi                                                                      | igabit Po    | E Stackab        | le | Save<br>Manage | cisco<br>ed Switch |
|---------------------------------------------------------------------------|--------------|------------------|----|----------------|--------------------|
| CP                                                                        | E VLAN to    | VLAN             |    |                |                    |
| Ма                                                                        | pping CPE VL | AN To VLAN Table |    |                |                    |
|                                                                           | CPE VLAN     | Multicast TV VLA | N  |                |                    |
|                                                                           | 30           | 2                | 0  |                |                    |
|                                                                           | Add          | Delete           |    |                |                    |
| An * indicates that the corresponding CPE VLAN is inactive because the as |              |                  |    |                |                    |

您现在应该已将CPE VLAN映射到组播TV VLAN。

#### 删除CPE VLAN到组播TV VLAN映射

步骤1.在将CPE VLAN映射到VLAN表中,选中要删除的映射CPE VLAN旁的复选框。

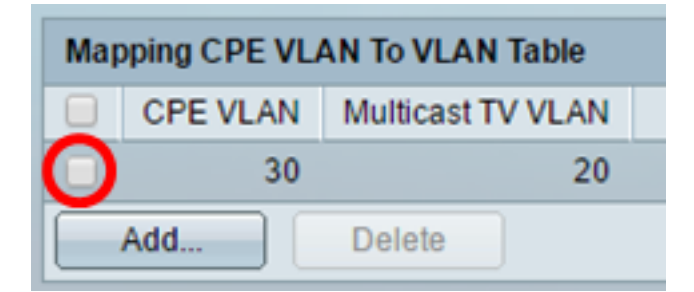

步骤2.单击"删**除"**。

**注意:**在本例中,选中30。

| Mapping CPE VLAN To VLAN Table |          |                           |  |  |  |
|--------------------------------|----------|---------------------------|--|--|--|
|                                | CPE VLAN | PE VLAN Multicast TV VLAN |  |  |  |
| •                              | 30       | 30 20                     |  |  |  |
| Add                            |          | Delete                    |  |  |  |

步骤3.(可选)单击"保存"将设置保存到启动配置文件。

| t Gigabit Po                                                                                                    | E Stackable       | ⊗ <sup>save</sup><br>Manage | cisco<br>d Switch |  |
|----------------------------------------------------------------------------------------------------|-------------------|-----------------------------|-------------------|--|
| CPE VLAN to VLAN                                                                                                    |                   |                             |                   |  |
| Success. To permanently save the configuration, go to the                                                                 |                   |                             |                   |  |
| Mapping CPE VL                                                                                                    | AN To VLAN Table  |                             |                   |  |
| CPE VLAN                                                                                                    | Multicast TV VLAN |                             |                   |  |
| 0 results found.                                                                                                    |                   |                             |                   |  |
| Add                                                                                                    | Delete            |                             |                   |  |
| An * indicates that the corresponding CPE VLAN is inactive because the as<br>Go to VLAN Settings page to create the VLAN. |                   |                             |                   |  |

现在,您应该已经将CPE VLAN配置为交换机上的组播TV VLAN。要了解如何在交换机上配置客户端口组播VLAN成员,请单击<u>此处</u>。

# 查看与本文相关的视频……

单击此处查看思科提供的其他技术讲座